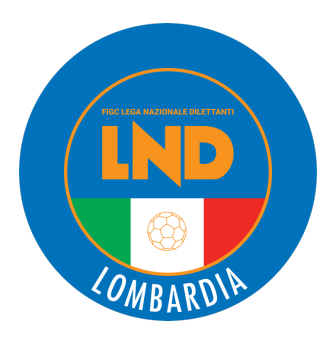

## **TESSERAMENTO**

## PRATICHE DI RI-TESSERAMENTO PER LA STAGIONE 2023/2024

**CRL ACADEMY** 

Pubblicato 31/05/2024

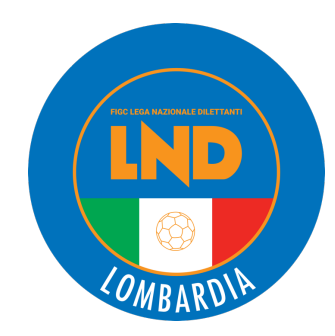

# Tesseramento SGS Primo tesseramento Avvio nuova carriera Tesseramento umanitario Ucraino Rinnovo stessa società Rinnovo da altra società Rientro da Dilettanti/Professionisti Da Piccoli Amici/Primi Calci Rientro da Federazione Estera Pratiche aperte Caricamento foto Stampa/Ristampa cartellino

Prelazione nuova stagione

Entrando nel portale Società

iscrizioni.lnd.it

attraverso le proprie credenziali. Selezionale dal Menù principale la voce **Tesseramento SGS** e quindi la voce «**PRELAZIONE NUOVA STAGIONE**»

All'avvio della funzione **viene presentata** la lista filtrabile per Matricola, Cognome e Nome, degli atleti per cui è possibile istituire la pratica.

Alla selezione di una riga verremo portati ad una pagina uguale a quella del calciatore mai tesserato, ma completamente valorizzata con le informazioni del calciatore scelto.

cola, Cognome e Nome, Iella del calciatore mai

IND COMBARDIA

| SGS - Lista Prelazione    |         |      |      |                      |         |                        |
|---------------------------|---------|------|------|----------------------|---------|------------------------|
| Cognome                   |         | Nome | N    | latricola Disciplina | TUTTI ~ | <b>Q</b> Avvia ricerca |
| O Precedente Successiva ● |         |      |      |                      |         |                        |
| Matricola                 | Cognome |      | Nome |                      | Nato il | Disciplina             |
|                           |         |      |      |                      |         | Calcio a 11            |
|                           |         |      |      |                      |         | Calcio a 11            |
|                           |         |      |      |                      |         | Calcio a 11            |
|                           |         |      |      |                      |         | Calcio a 11            |
|                           |         |      |      |                      |         | Calcio a 11            |
|                           |         |      |      |                      |         | Attività SGS           |
|                           |         |      |      |                      |         | Calcio a 11            |
|                           |         |      |      |                      |         | Calcio a 11            |
|                           |         |      |      |                      |         |                        |

Pubblicato 31/05/2024

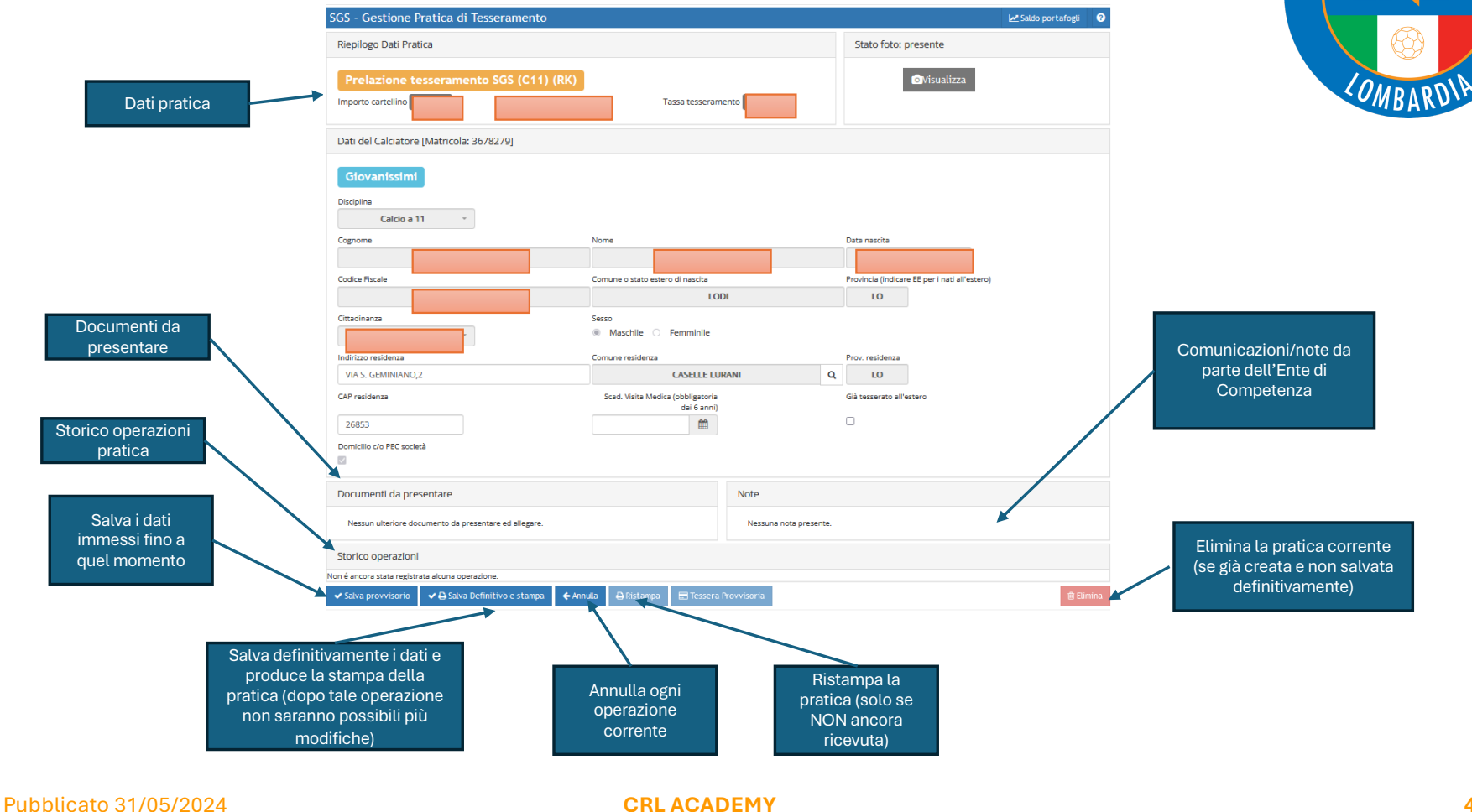

Una volta completata la pratica e premuto sul tasto **SALVA DEFINITIVO E STAMPA** apparirà la finestra con tasto per la conferma dell'invio in *Firma Elettronica*:

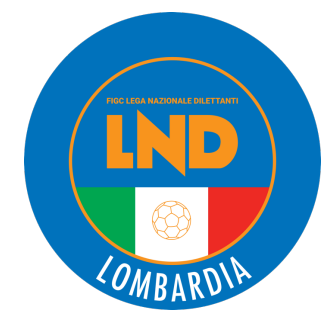

Confermare salvataggio e stampa definitiva? Dopo non sarà più possibile eliminare la pratica o modificarne i dati. (Nel caso di stampa con firma elettronica, si raccomanda di stampare in bianco e nero)

Si, CON firma elettronica No

Dopo aver provveduto alla stampa, alla scansione e all'upload provvedere nei tempi previsti (**entro il 25 giugno**) alla firma elettronica

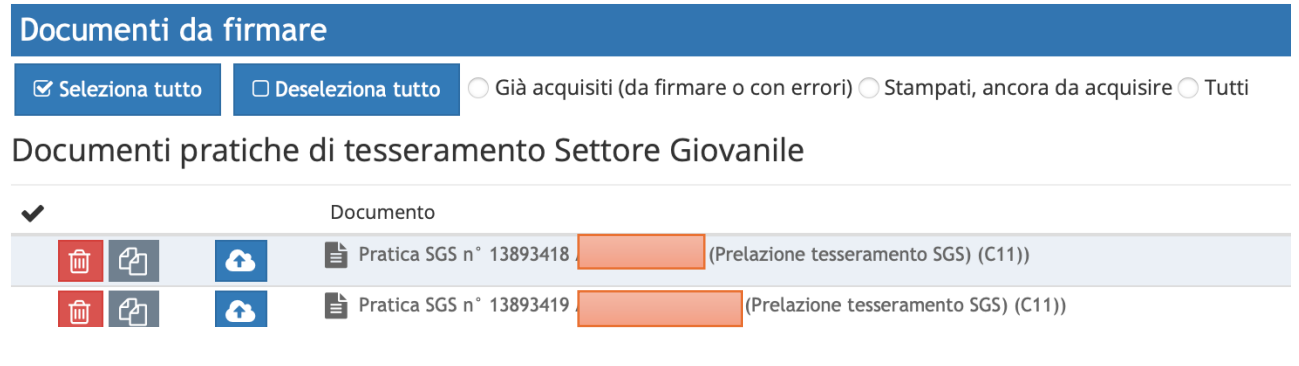

#### PRECISAZIONI

- I giocatori oggetto di queste pratiche **non potranno essere inseriti nelle liste di svincolo** di cui art. 107 NOIF.
- Le pratiche depositate mediante Firma Elettronica, come per le altre pratiche di tesseramento, non potranno essere oggetto di annullamento successivo.

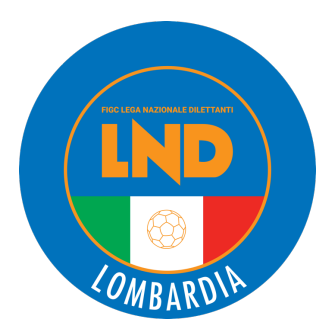

Tesseramento SGS 🗸

S 🗸 Tesseramento Dilettanti 🗸

**Tesseramento DL** Nuovo Italiano Nuovo Straniero minore mai tesserato estero Nuovo Straniero minore già tesserato estero Avvio nuova carriera Aggiornamento di posizione Passaggio da SGS a DL Trasferimento definitivo Trasferimento in prestito Trasformazioni prestito in definitivo (art.101) Rientro dal prestito (art.103bis) Svincolo per accordo (art.108) Rientro da Federazione Estera Trasferimento definitivo da società profess. Trasferimento in prestito da società profess. Aggiornamento di Posizione da società profess. Modifica prestito in definitivo da prof.(art.101) Dichiarazione Residenza Calciatori per Formazione Caricamento foto Presentazione permesso di soggiorno Trasferimento definitivo da soc.Div.Naz.Femm. Trasferimento in prestito da soc.Div.Naz.Femm. Trasformaz.prestito da soc.Div.Naz.Femm. in defin. Rientro dal prestito da soc.Div.Naz.Femm. Pratiche tesseramento aperte Aggiornamento Contratto Sportivo Decadenza Tesser.x Risoluz.Contratto (Art.117 bis)

Prelazione nuova stagione

Pubblicato 31/05/2024

Entrando nel portale Società

iscrizioni.lnd.it

attraverso le proprie credenziali. Selezionale dal Menù principale la voce **Tesseramento DILETTANTI** e quindi la voce «**PRELAZIONE NUOVA STAGIONE**»

All'avvio della funzione viene presentata la lista filtrabile per Matricola, Cognome e Nome, degli atleti per cui è possibile istituire la pratica.

Alla selezione di una riga verremo portati ad una pagina uguale a quella del calciatore mai tesserato, ma completamente valorizzata con le informazioni del calciatore scelto.

**DL** - Lista prelazione ? Nome Matricola Disciplina: TUTTI Cognome **Q** Avvia ricerca **G** Precedente Successiva 🕄 Matricola Cognome Nome Nato il Disciplina Calcio a 11 Calcio a 11 Calcio a 11 Calcio a 11 Calcio a 11 Calcio a 11 Calcio a 11 Calcio a 11 Calcio a 11 . . .

Pubblicato 31/05/2024

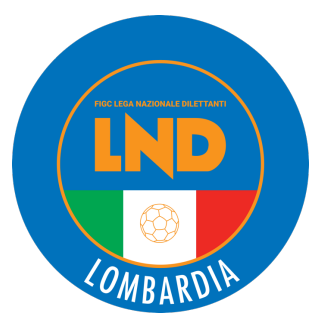

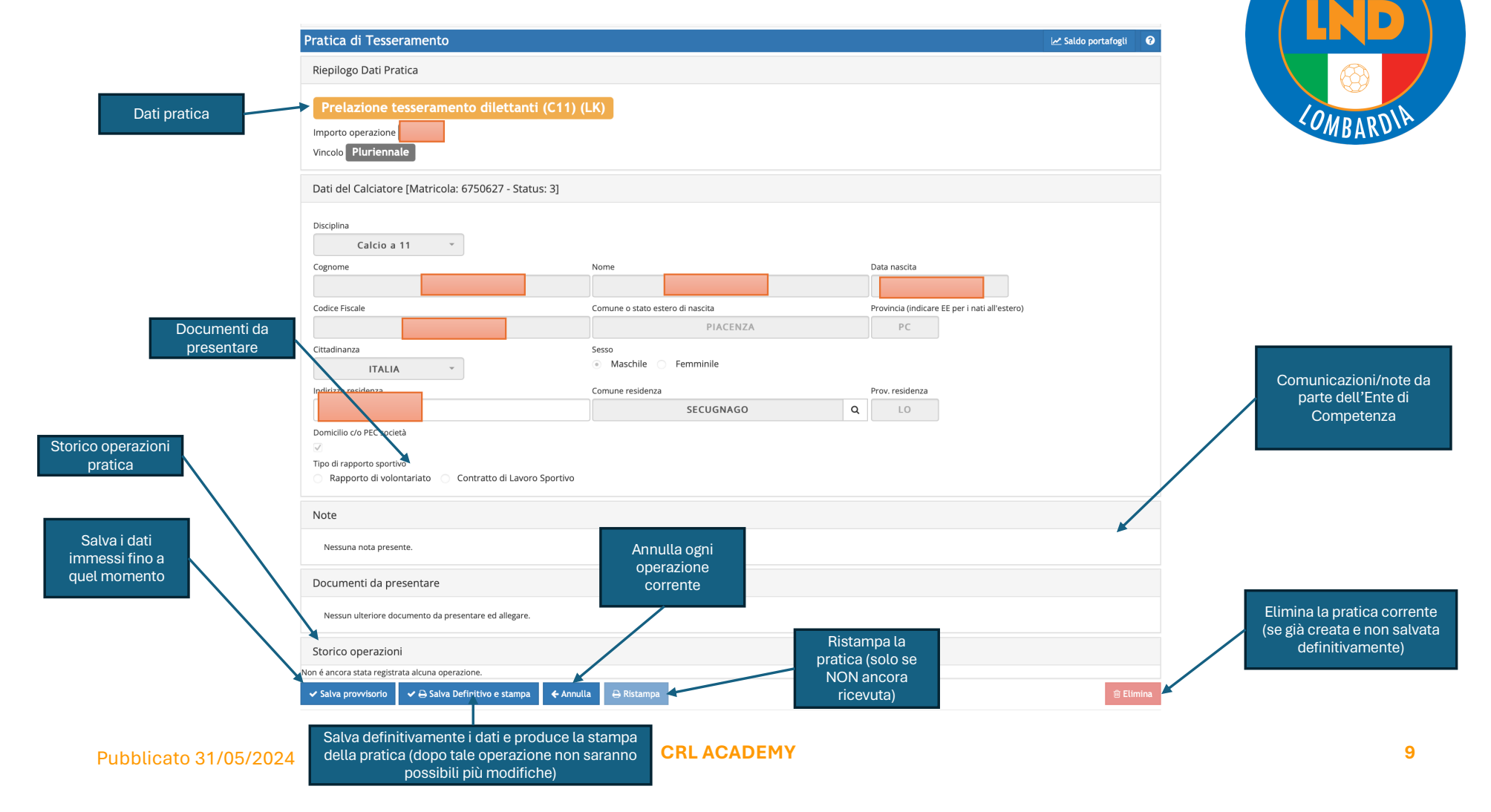

Una volta completata la pratica e premuto sul tasto **SALVA DEFINITIVO E STAMPA** apparirà la finestra con tasto per la conferma dell'invio in *Firma Elettronica*:

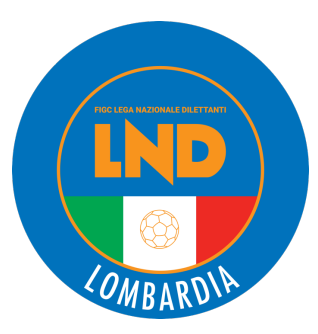

Confermare salvataggio e stampa definitiva? Dopo non sarà più possibile eliminare la pratica o modificarne i dati. (Nel caso di stampa con firma elettronica, si raccomanda di stampare in bianco e nero)

Si, CON firma elettronica No

Dopo aver provveduto alla stampa, alla scansione e all'upload provvedere nei tempi previsti (entro il 25 giugno) alla firma elettronica.

#### PRECISAZIONI

- Per la pratica di Ritesseramento è possibile solo la tipologia di "**volontario annuale**" (no con contratto sportivo);
- Il sistema in automatico genera oltre alla pratica anche il **modulo di Prestazione Volontaria** da allegare alla documentazione da inviare in Firma Elettronica.
- Con la nuova stagione (dopo il 1/7) sarà possibile, eventualmente, stipulare un Contratto Sportivo effettuando tale operazione con la funzione Aggiornamento Contratto Sportivo» disponibile in Area Società nel menù Tesseramento Dilettanti.
- Qualora con un giocatore in continuità di tesseramento si volesse sottoscrivere, già oggi, un Contratto di Lavoro Sportivo anziché richiedere una prelazione di tesseramento (volontaria) è possibile utilizzare la funzione «Aggiornamento Contratto Sportivo» disponibile in Area Società nel menù Tesseramento Dilettanti.
- I giocatori oggetto di queste pratiche non potranno essere inseriti nelle liste di svincolo di cui art. 107 NOIF.
- Le pratiche depositate mediante Firma Elettronica, come per le altre pratiche di tesseramento, non potranno essere oggetto di annullamento successivo.

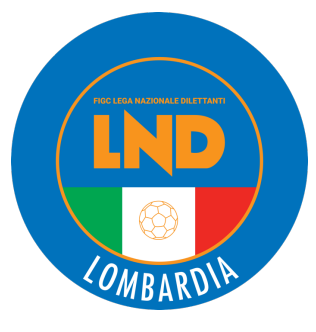